#### **OPENING A SHIFT**

- Legend login via Citrix Receiver Server Address: cloud.legendonlineservices.co.uk
- Double click on 'Front of House' icon
- Click on the Authenticate button
- Enter your username and password to open the shift
- Add a Float (£70.00)

|                           |                             |                                  | AILS                                                                                                    |               |                             |            |                     |                 |                   |               |                          |              |            |
|---------------------------|-----------------------------|----------------------------------|----------------------------------------------------------------------------------------------------|---------------|-----------------------------|------------|---------------------|-----------------|-------------------|---------------|--------------------------|--------------|------------|
| File Home                 | inser: L                    |                                  |                                                                                                    | Legen         | d Deckton - Deckton Vie     | awar       |                     |                 |                   |               |                          |              |            |
| POS                       | Member<br>Control           | Bookings                         | Reference in the second second | Ctrl+Alt+Del  | Preferences Full-screen     | Disconnect | Shortcuts           |                 |                   |               |                          |              |            |
| eneral                    |                             |                                  |                                                                                                    | _             | Preferences                 |            |                     |                 |                   | Mombor        |                          | _            |            |
| )pen Cash Drawer          | Print Pos Receipt           | Advanced Bookings                | Request<br>Membership<br>Cancellation                                                                                                    |               |                             |            |                     |                 |                   | Swipes        | Y                        |              | (          |
| Change Barcode            | Barcode Access<br>Printer   |                                  |                                                                                                    |               |                             |            |                     |                 |                   |               |                          |              |            |
| ransaction Options        |                             |                                  |                                                                                                    |               |                             |            |                     |                 |                   |               |                          |              |            |
| Float-In                  | Float-Out                   | Petty Cash-In                    | Petty Cash-Out                                                                                                    | Refund        | Retrieve<br>Transaction     |            |                     |                 |                   |               |                          |              |            |
| DQ Options                |                             | ו                                |                                                                                                    |               |                             |            |                     |                 |                   |               |                          |              |            |
| ogin to Payment<br>Device | Logout of Payment<br>Device |                                  |                                                                                                    |               |                             |            |                     |                 |                   |               |                          |              |            |
| tock Control              |                             | 1                                |                                                                                                    | 1             |                             |            |                     |                 |                   |               |                          | _            |            |
| Stock Take                | Add Stock                   | Write Off Stock                  | Transfer In                                                                                                    | Transfer Out  | Set Stock Warning<br>Levels |            |                     |                 |                   | Basket        | intion                   | 4            | D          |
| eports                    |                             |                                  |                                                                                                    |               |                             |            |                     |                 |                   | Q Desci       | iption                   |              | Pr         |
| ategory Summary           | Transaction                 | Transaction Detail               |                                                                                                    |               |                             |            |                     |                 |                   |               |                          |              |            |
|                           | Roy Gourley                 | / Roy Gourley.                   | BLC5ASra                                                                                                    |               |                             |            |                     |                 |                   | i             |                          |              |            |
| Take                      | Barcode: B<br>Balance: £    | LC5ASrg<br>0.00                  | Credit Notes:                                                                                                    | 0.00          |                             |            | Member<br>Info      | Take<br>Photo   | Member<br>Control | Options       | Remove<br>From<br>Basket | Tot          | al         |
| Photo                     | Membership: B<br>Age: N     | EC<br>Block Booking (Bloc<br>I/A | the Booking)                                                                                                    | :0.00         |                             |            | Loyalty<br>Vouchers | Member<br>Admin | Clear<br>Member   | Exact<br>Cash | PAY                      | Ter<br>Chanç | nd:<br>ge: |
| BLC                       | Messages (0)                | Cash<br>Management               | S Carol Brown                                                                                                    | <none></none> | Roy Gourley<br>Roy Gourley  |            |                     |                 |                   |               |                          |              |            |
|                           | ] 🛃                         | /                                |                                                                                                    |               |                             |            |                     |                 |                   |               |                          |              |            |

### **IDENTIFYING SHIFT DETAILS**

- User Name Person Logged In
- Shift Information In this illustration there is no shift open <None> When a shift is currently opened the button will display the shift type (All Day), the date, and the time the shift was opened

Price Total

£0.00 £0.00

£0.00

• The person logged in - will close and reconcile at the end of their shift

2

# LOGGING OFF - DURING A SHIFT - (BREAKS)

| Pos                        | Member                      | Bookings                   | Quick Add                             | Coptions     | Access<br>Gate<br>Controller |   |                     |                 |                   |                  |        |              | Z                                                                                                    | X              |
|----------------------------|-----------------------------|----------------------------|---------------------------------------|--------------|------------------------------|---|---------------------|-----------------|-------------------|------------------|--------|--------------|----------------------------------------------------------------------------------------------------|----------------|
| General                    |                             |                            |                                       |              |                              |   |                     |                 |                   |                  |        |              |                                                                                                    |                |
| Open Cash Drawer           | Print Pos Receipt           | Advanced Bookings          | Request<br>Membership<br>Cancellation |              |                              |   |                     |                 |                   | Member<br>Swipes | Y      |              |                                                                                                    |                |
| Change Barcode             | Barcode Access<br>Printer   |                            |                                       |              |                              |   |                     |                 |                   |                  |        |              | /                                                                                                    |                |
| - Transaction Options      |                             |                            |                                       |              |                              |   |                     |                 |                   |                  |        |              |                                                                                                    |                |
| Float-In                   | Float-Out                   | Petty Cash-In              | Petty Cash-Out                        | Refund       | Retrieve<br>Transaction      |   |                     |                 |                   |                  |        |              |                                                                                                    |                |
| - PDQ Options              | ]                           | 1                          |                                       |              |                              |   |                     |                 |                   |                  |        |              |                                                                                                    |                |
| Login to Payment<br>Device | Logout of Payment<br>Device |                            |                                       |              |                              |   |                     |                 |                   |                  |        |              |                                                                                                    |                |
| - Stock Control            |                             |                            |                                       |              |                              |   |                     |                 |                   |                  |        | _            |                                                                                                    |                |
| Stock Take                 | Add Stock                   | Write Off Stock            | Transfer In                           | Transfer Out | Set Stock Warning<br>Levels  |   |                     |                 |                   | Basket           | intian |              | The second second se | W Tatal        |
| Reports                    |                             |                            |                                       |              |                              |   |                     |                 |                   | Q Desci          | iption |              | Price                                                                                                    | Iotal          |
| Category Summary           | Transaction                 | Transaction Detail         |                                       |              |                              |   |                     |                 |                   |                  |        |              |                                                                                                    |                |
|                            | Roy Gourle                  | y Roy Gourley,             | BLC5ASrg                              |              |                              |   |                     |                 |                   |                  |        | ./           |                                                                                                    |                |
| Take                       | Barcode: E                  | BLC5ASrg                   |                                       |              |                              |   | Member<br>Info      | Take<br>Photo   | Member<br>Control | Options          | From   | /            |                                                                                                    |                |
| Dhata                      | Balance: #<br>Home Club: F  | 20.00<br>31 C              | On Account: f(                        | ).00<br>).00 |                              | - |                     |                 |                   |                  | Basket | Tot          | al:                                                                                                    | £0.00          |
| Photo                      | Membership: E<br>Age: M     | Block Booking (Bloc<br>N/A | k Booking)                            |              |                              |   | Loyalty<br>Vouchers | Member<br>Admin | Clear<br>Member   | Exact<br>Cash    | PAY    | Ter<br>Chang | nd:<br>je:                                                                                                    | £0.00<br>£0.00 |
| BLC                        | Messages (0)                | Cash<br>Management         | Scarol Brown                          | None>        | Roy Gourley<br>Roy Gourley   |   |                     |                 |                   |                  |        |              | -                                                                                                    |                |
| Log a                      |                             |                            |                                       |              |                              |   |                     |                 |                   |                  |        |              |                                                                                                    |                |
| Supp                       |                             |                            |                                       |              |                              |   |                     |                 |                   |                  |        |              |                                                                                                    |                |
|                            |                             |                            |                                       |              |                              |   |                     |                 |                   |                  |        |              | LE                                                                                                    | 9Ĉ             |
| Membership<br>Management   |                             |                            |                                       |              | - 11 11 11 11 11 11          |   |                     |                 |                   |                  |        |              |                                                                                                    |                |

- User must always log off correctly when leaving their terminal failure to do so will result in accountability for other staff members errors
  - **1.** Close down all applications (icons) by clicking on the Grey X<sup>7</sup>
  - 2. When all applications are closed, click on the White X to log off completely
  - 3. DO NOT CLOSE THE SHIFT

# LOGGING BACK IN TO AN ALREADY OPENED SHIFT

- Check that the previous user has logged out correctly
- Via Citrix Receiver login using your User ID and Password
- Enter User ID and Password
- Use the existing shift the shift will remain opened until it is reconciled

### **OPENING MULTIPLY APPLICATIONS**

- Minimise the opened application screen minimised screens will be displayed at the bottom of the screen,
- Double click on the additional application you wish to open
- User can alternate between applications by double clicking on the icons

|                            |                             |                          |                                       | Lege                | nd Desktop - Desktop \      | 'iewer     |                     |                 |                   |               |                          |                  |                     |
|----------------------------|-----------------------------|--------------------------|---------------------------------------|---------------------|-----------------------------|------------|---------------------|-----------------|-------------------|---------------|--------------------------|------------------|---------------------|
| bos 🖉                      | Member                      | Bookings                 | Home                                  | Ctrl+Alt+Del        | Preferences Full-screen     | Disconnect | Shortcuts           |                 |                   |               |                          |                  | <b>_</b> X          |
| General                    |                             |                          |                                       |                     | Preferences                 |            |                     |                 |                   | Member        | N.K                      |                  |                     |
| Open Cash Drawer           | Print Pos Receipt           | Advanced Bookings        | Request<br>Membership<br>Cancellation |                     |                             |            |                     |                 |                   | Swipes        | Y                        |                  |                     |
| Change Barcode             | Barcode Access<br>Printer   | ]/                       |                                       |                     |                             |            |                     |                 |                   |               |                          |                  |                     |
| Transaction Options        |                             | /                        |                                       |                     |                             |            |                     |                 |                   |               |                          |                  |                     |
| Float-In                   | Float-Out                   | Petty Cash-In            | Petty Cash-Out                        | Refund              | Retrieve<br>Transaction     |            |                     |                 |                   |               |                          |                  |                     |
| PDQ Options                |                             |                          |                                       |                     |                             |            |                     |                 |                   |               |                          |                  |                     |
| Login to Payment<br>Device | Logout of Payment<br>Device |                          |                                       |                     |                             |            |                     |                 |                   |               |                          |                  |                     |
| Stock Control              |                             |                          |                                       |                     |                             |            |                     |                 |                   |               |                          |                  |                     |
| Stock Take                 | Add Stock                   | Write Off Stock          | Transfer In                           | Transfer Out        | Set Stock Warning<br>Levels |            |                     |                 |                   | Basket        | rintion                  | U U              | e Tetal             |
| Reports                    |                             |                          |                                       |                     |                             |            |                     |                 |                   | Q Desc        | прион                    | PHC              | e Total             |
| Category Summary           | Transaction                 | Transaction Detail       |                                       |                     |                             |            |                     |                 |                   |               |                          |                  |                     |
|                            | Roy Gourley                 | / Roy Gourley,           | BLC5ASrg                              |                     |                             |            |                     |                 |                   | í             |                          | 1                |                     |
| Take                       | Barcode: B<br>Balance: £    | LC5ASrg<br>0.00          | Credit Notes: £                       | 0.00                |                             |            | Member<br>Info      | Take<br>Photo   | Member<br>Control | Options       | Remove<br>From<br>Basket | Total            | £0.00               |
| Pnoto                      | Membership: B<br>Age: N     | lock Booking (Bloc<br>/A | k Booking)                            |                     |                             |            | Loyalty<br>Vouchers | Member<br>Admin | Clear<br>Member   | Exact<br>Cash | PAY                      | Tend:<br>Change: | £0.00<br>£0.00      |
| BLC                        | Messages (0)                | Cash<br>Management       | S Carol Brown                         | <pre>None&gt;</pre> | Roy Gourley<br>Roy Gourley  |            |                     |                 |                   |               |                          |                  | 8                   |
| =                          |                             |                          |                                       |                     |                             |            |                     |                 |                   |               |                          |                  | 13:22<br>20/06/2019 |

# **CLOSING AND RECONCILE A SHIFT**

Shifts are closed and reconciled by the Customer Advisor at the end of each shift IMPORTANT – Do not select END Of Day Processing. This is only selected when closing POS 1 at centre closure

- 1. Reconcile Income see separate procedure on reconciling income
- **2.** Click on the shift button
- 3. In the PassPort section select Close Shift
- 4. Click on Reconcile button and complete reconciliation process
- 5. Log off by closing all applications see Step 1 Logging Off
- 6. Click on the White X to completely log out see Step 2 Logging Off
- 7. To ensure your session is closed close Citrix server X at top right hand corner

# The staff member from the next shift taking over will log back into the Citrix Server to open a new shift